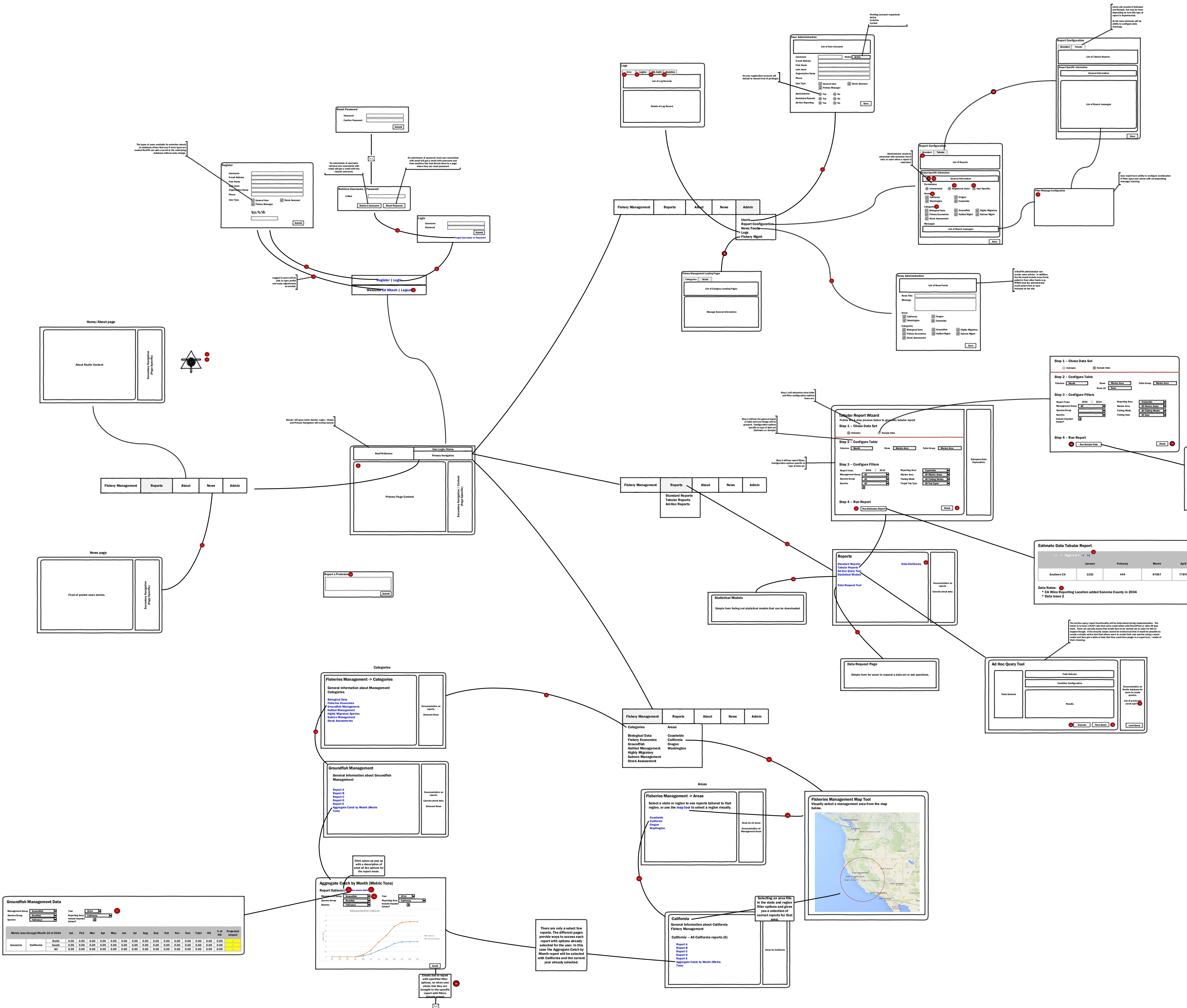

| <pre> &lt; &lt; Page 1 of ? &gt; &gt; </pre> |         |          |       |       |     | Save as CSV – Save as |        |
|----------------------------------------------|---------|----------|-------|-------|-----|-----------------------|--------|
|                                              | January | February | March | April | Мау | June                  | July   |
| Southern CA                                  | 1223    | 444      | 87857 | 77878 | 9   | 778                   | 223.50 |

|          |       |       |     | 6e<br>Save as CSV – Save as S |        |  |
|----------|-------|-------|-----|-------------------------------|--------|--|
| February | March | April | Мау | June                          | July   |  |
| 444      | 87857 | 77878 | 9   | 778                           | 223.50 |  |